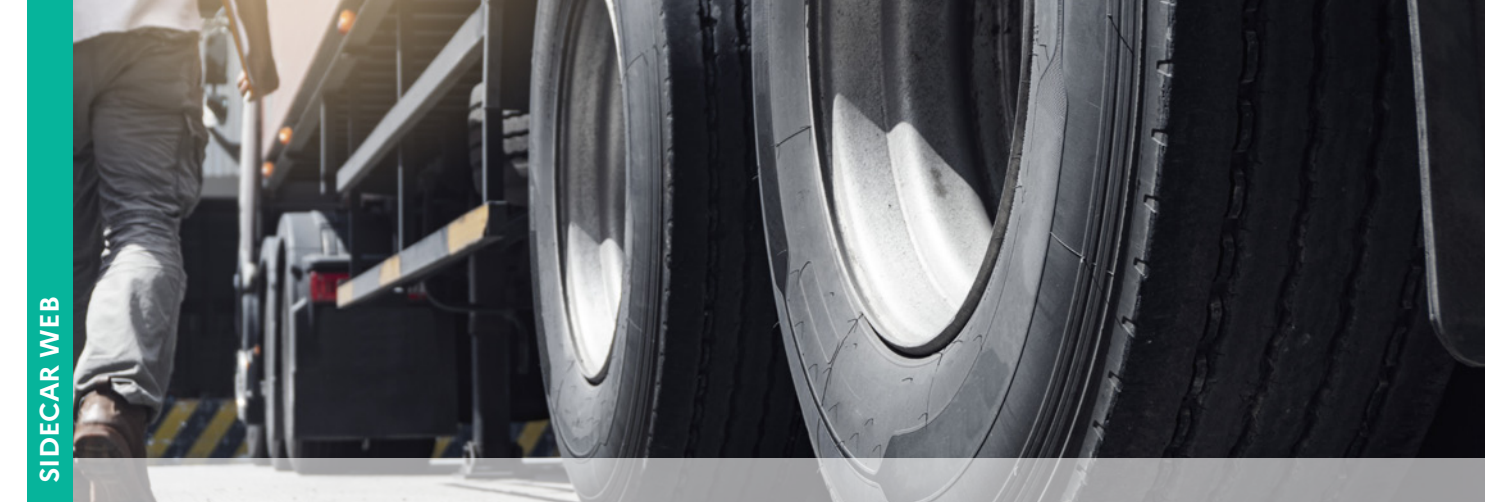

FICHE 1

# Méthodologie SIDECAR WEB - demande TICPE

#### 1<sup>ère</sup> étape FICHE 2

RÉPUBLIQUE FRANCAISE

Liberté Égalité

Fraternité

- Créer un compte
- Établir une convention
- Se connecter à SIDECAR WEB

#### 2<sup>e</sup> étape

- Vérifier mes coordonnées bancaires FICHE 3
- Déposer mes pièces justificatives (uniquement extraction de minéraux et manutention portuaire) FICHE 3 BIS

\_\_\_\_\_

## 3<sup>e</sup> étape FICHE 4

- Vérifier le parc véhicules
  - Liste des véhicules
  - Statut = propriétaire / locataire / sous locataire
  - Dates d'exploitation

## 4<sup>e</sup> étape

Créer des véhicules (si besoin)
Marchandise FICHE 5 - Voyageurs FICHE 5 BIS - Déneigement-damage FICHE 5 TER
Extraction de minéraux / Manutention portuaire FICHE 5 QUATER

## 5° étape

Corriger des véhicules
Camion FICHE 6 -- Déneigement-damage FICHE 6 BIS

# 6<sup>e</sup> étape FICHE 7

- Gérer le retour de la demande
  - Prendre en compte une mise en attente (renvoi)
  - Corriger des éléments en lien avec un camion suite au renvoi
  - Prendre en compte un rejet

#### 7<sup>e</sup> étape FICHE 8

▶ Faire une demande d'assistance

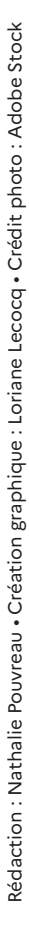

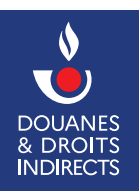

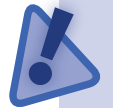

-----

Toute modification de parc lié à la demande une fois la demande transmise est impossible.